## User Guide

Mortgage Insurance Ordering Radian Non-Delegated MI using Mortgage Director

Set Up: Your LOS Administrator must first configure your LOS to interface with Radian.

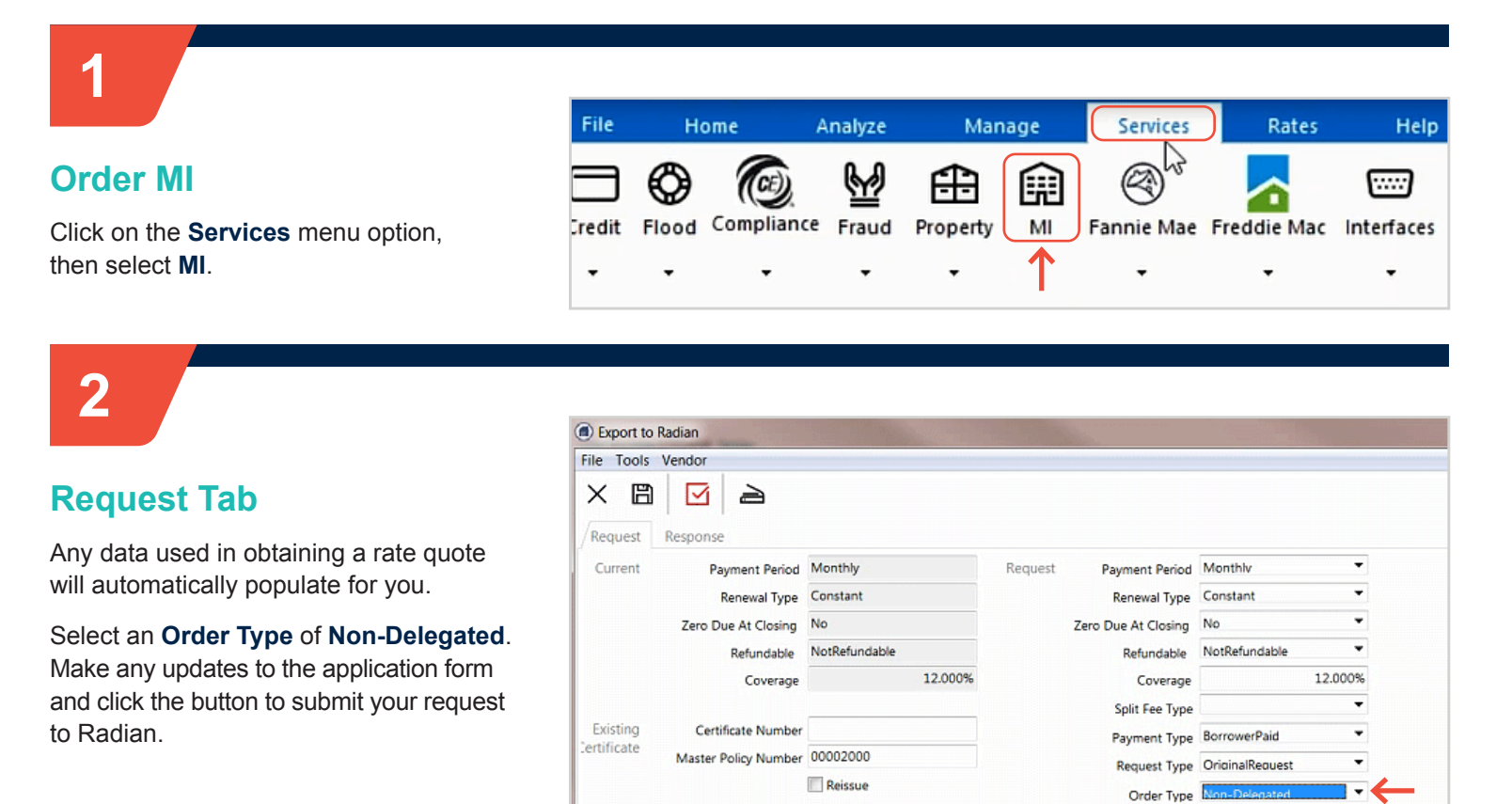

Radian will provide you a confirmation for your submission and provide a Radian Certificate Number.

Once you've received this message, you can submit documents.

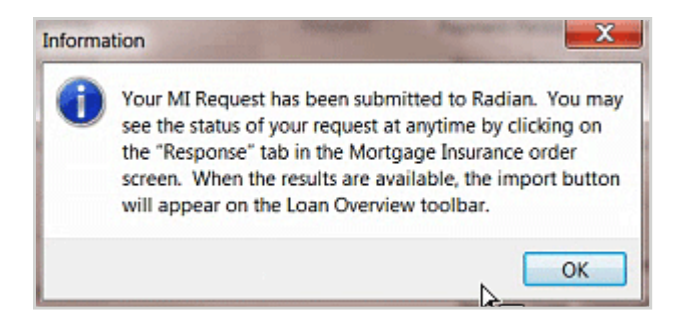

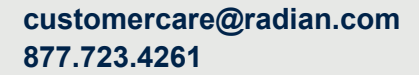

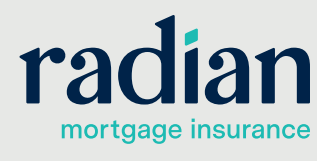

Click here to send the Mortgage Insurance Certificate request

Please select the appropriate "Order Type" for the order.

© 2021 Radian. All information contained herein is subject to change without notice.

#### **Browse for Documents**

From the Request Tab, you may add documents to the submission by clicking the plus sign (+) in the document pane.

Select your documents from the Upload Document pane.

The following documents are typically required for a non-delegated full submission: 1003, 1008, Income, Assets, Credit, Collateral, Purchase Agreement, Appraisal and AUS Findings.

| Request                 | Response                                   |                      |                 |                                                                                                    |                                                                                        |                      |           |         |
|-------------------------|--------------------------------------------|----------------------|-----------------|----------------------------------------------------------------------------------------------------|----------------------------------------------------------------------------------------|----------------------|-----------|---------|
| Current                 | Payment Period<br>Renewal Type             | Monthly<br>Declining | J               | Request                                                                                                    | Payment Period<br>Renewal Type                                                         | Monthlv<br>Declinina | •         |         |
|                         | Zero Due At Closing                        | No                   | Upload Document | -                                                                                                    |                                                                                        |                      |           | 1       |
|                         | Coverage                                   | Notkelur             | Document Type   | 203KBorrowerAck<br>203KBorrowerIder                                                                                                    | nowledgment                                                                            | *                    | <u>OK</u> |         |
| Existing<br>Certificate | Certificate Number<br>Master Policy Number | 7127655<br>0000200   | Drag a file h   | 203KConsultantid<br>203KConsultantid<br>203KCostEstimate<br>203KDrawRequest<br>203KHomeowner/<br>203KHomeowner/<br>203KHomeowner/<br>203KHomeowner/<br>203KHomeowner/ | intyOfInterestStater<br>sport<br>s<br>t<br>Adknowledgment<br>quest<br>intraceWorksheet | nent                 | Gauce     |         |
| Full Pack               | age                                        |                      |                 | 203KRehabilitation<br>AbstractNoticeAgn<br>AbstractOfJudgme<br>ACHDebitAuthoria<br>AdknowledgmentQ<br>AdknowledgmentQ                                                 | Agreement<br>reement<br>ant<br>action<br>DNoticeOfRightToCar                           | roct                 |           | d the N |
| ndividual               |                                            | locument             |                 | AffidavitOfLostNor<br>AffilatedBusinessA<br>AirportNoisePollut                                                                                                    | te<br>ArrangementDisclosus<br>lionAgreement                                            |                      |           | -       |

## 4

## Submit Documents to Radian

# After selecting documents, click the button to Send Non-Delegated MI support documents.

Users may also submit documents by:

- Retrieve your application in MI Online and upload documents in the Document Center.
- Send documents securely to intake@radian.com

| File Tools |                                  |                 |                             |                     | The State of State of State of State of State |                |                                               |   |
|------------|----------------------------------|-----------------|-----------------------------|---------------------|-----------------------------------------------|----------------|-----------------------------------------------|---|
|            | Vendor                           |                 |                             |                     |                                               |                |                                               |   |
| ×B         |                                  |                 |                             |                     |                                               |                |                                               |   |
| Request    | Response                         |                 |                             |                     |                                               |                |                                               |   |
| Current    | Payment Period                   | Monthly         | Request                     | Payment Period      | Monthly                                       | •              |                                               |   |
|            | Renewal Type                     | Declining       |                             | Renewal Type        | Declinina                                     | •              |                                               |   |
|            | Zero Due At Closing              | No              |                             | Zero Due At Closing | No                                            | -              |                                               |   |
|            | Refundable                       | NotRefundable   |                             | Refundable          | NotRefundable                                 | •              |                                               |   |
|            | Coverage                         | 25.000          | К                           | Coverage            |                                               | 25.000%        |                                               |   |
|            |                                  |                 | _                           | Split Fee Type      |                                               | •              |                                               |   |
| Existing   | Certificate Number               | 71276554        |                             | Payment Type        | BorrowerPaid                                  | •              |                                               |   |
|            | Master Policy Number             | 00002000        |                             | Request Type        | Resubmission                                  | •              |                                               |   |
|            |                                  | <u>R</u> eissue |                             | Order Type          | Non-Delegated                                 | -              |                                               |   |
|            |                                  |                 |                             |                     | <u> </u>                                      | lick here to s | end the Mortgage Insurance Certificate reques | t |
| Full Pac   | kage                             |                 | • 12/13/2017                | ,                   | 2                                             | lick here to s | end the Mortgage Insurance Certificate reques | ı |
| Full Pad   | kage 0                           | ocument         | • 12/13/2017                | ,                   | 2                                             | lick here to s | end the Mortgage Insurance Certificate reques | t |
| Full Pack  | 003.pdf                          | 20mment         | • 12/13/2017                | ,                   | 2                                             | lick here to s | end the Mortgage Insurance Certificate reques | t |
| Full Pack  | tage 0<br>1003.pdf<br>+ X Id d I | coment          | 12/13/2017 .coanApplication | ,                   | 2                                             | lick here to s | end the Mortgage Insurance Certificate reques | t |
| Full Pad   | 003.pdf<br>+ x id d i            | winer           | • 12/13/2017                |                     | 2                                             | lick here to s | end the Mortgage Insurance Certificate reques | t |

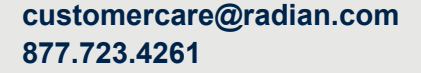

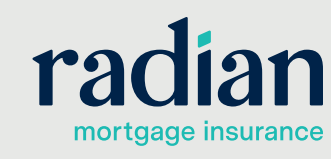

© 2021 Radian. All information contained herein is subject to change without notice.

### 5

#### **Obtain Your Response**

Radian will notify you by email that an underwriting decision has been made.

Select **MI** from the **Services** menu, and then click the **Response** tab. Mortgage Director will poll Radian for updates. If you do not see an updated status, click on the **Update Status Now**.

| Export to  | Radian         |                               |                   | 2 |
|------------|----------------|-------------------------------|-------------------|---|
| File Tools | Vendor         |                               |                   |   |
| ×B         |                | 2                             |                   |   |
| Request    | Response       | )←                            |                   |   |
| Certi      | ificate Number | 71275426                      |                   |   |
|            | Last Update    | No Status Available           |                   |   |
|            | Status         | Approved                      |                   |   |
|            | Condition      | COMPLETE                      |                   |   |
| Stat       | us Description | Successful                    | *                 |   |
|            |                | Thank you for choosing Radian |                   |   |
|            |                |                               |                   |   |
|            |                |                               |                   | _ |
|            |                |                               | Update Status Now | , |
|            |                |                               |                   | _ |
|            |                |                               |                   |   |
|            |                |                               |                   |   |
|            |                |                               |                   |   |

## 6

#### **View your Commitment**

Radian decision documents and updated rates will automatically be stored to your file. All Radian MI rates and premium amounts will be inclusive of taxes and assessments, where applicable.

Access the library. To open the Radian Decision Document, click on the file name.

|                                                                      | Street and Street Street                                                                                                    | 1 ( A)                                                                                                    |                                                                                                    |                                                                                                    |                                                                                                    |       | ×   |
|----------------------------------------------------------------------|----------------------------------------------------------------------------------------------------|----------------------------------------------------------------------------------------------------|----------------------------------------------------------------------------------------------------|----------------------------------------------------------------------------------------------------|----------------------------------------------------------------------------------------------------|-------|-----|
| ile Edit Tools Options                                               |                                                                                                    |                                                                                                    |                                                                                                    |                                                                                                    |                                                                                                    |       |     |
| X 🖹 🛛 🖉 🗛                                                            | $+ - \boxdot$                                                                                                    | 8 C.                                                                                                    |                                                                                                    | Forms Group All                                                                                                    |                                                                                                    | •     |     |
| X For                                                                | m                                                                                                    |                                                                                                    |                                                                                                    | For                                                                                                    |                                                                                                    | Legal |     |
| Loan Scenarios                                                       |                                                                                                    | John                                                                                                    | Homeowner & Ma                                                                                                    | ary Homeowner                                                                                                    |                                                                                                    | No    |     |
| Anti-Steering Loan Options Disclosur                                 | e                                                                                                    | John                                                                                                    | Homeowner & M                                                                                                    | ary Homeowner                                                                                                    |                                                                                                    | Yes   |     |
| Radian Non-Delegated Approval                                        | <u> </u>                                                                                                    | Impo                                                                                                    | rted on 11/7/201                                                                                                    | 7 11:05:20 AM                                                                                                    |                                                                                                    |       |     |
|                                                                      |                                                                                                    |                                                                                                    |                                                                                                    |                                                                                                    |                                                                                                    |       | 122 |
|                                                                      |                                                                                                    | •                                                                                                    |                                                                                                    | Certificate                                                                                                    | e of Insurance                                                                                                    |       |     |
| Please deliver to<br>From                                            | Tim Buskirk<br>RADIAN EDI                                                                                                    | •                                                                                                    | Today's Date<br>Branch Phone Number                                                                                                    | 08/29/17<br>877 723.4261                                                                                                    | e of Insurance                                                                                                    |       |     |
| Please deliver to<br>From                                            | Tim Buskirk<br>RADIAN EDI<br>Radian, in reliance upon the d<br>and conditions of the Master<br>subject Loan, the initial insur-<br>true, that the Loan closed in<br>knowledge of material facts re<br>conditions of the Commitmen<br>effective and in-orce with resp                                                                                     | ata set forth below an<br>Policy RAF483, Ed. 12<br>onformity with the<br>Jalaing to Radian's acc<br>t and Certificate of In<br>sect to the Loan and th                                                           | Today's Date<br>Branch Phone Number<br>d in the Insurance App<br>//3 upon payment of 1<br>un that all data contain<br>conditions set forth b<br>eptance of the risk th<br>surance, including tim<br>is Commitment shall b                                | Certificate<br>09/29/17<br>877723.4261<br>Ilication, agrees to insure the subject<br>de leving and in the insurance Appl<br>de herving and in the insurance Appl<br>the designated Premium, de<br>designated contents of the initial Premium, de<br>dement of the initial Premium, de<br>dement of the conflicate.                                                                                                    | t Loan under the terms<br>ing the Premium for the<br>lication is accurate and<br>utifaction of terms and<br>coverage shall become                           |       |     |
| Please deliver to<br>From<br>Initial Insured Lender                  | Tim Buskirk<br>RADIAN EDI<br>Radian, in reliance upon the d<br>and conditions of the Master<br>subject Loan, the Initial Insure<br>use, that the Loan Ordener<br>use, that the Loan Ordener<br>meterivas and in-Arcor with resp<br>00002-000<br>Standard Card Rate Lender<br>1500 Market Street<br>Philadelphia, PA 19102-0000                           | ata set forth below an<br>Policy RAF483. Ed. 13<br>di represents to Radia<br>conformity with the<br>alating to Radian's acc<br>and Certificate of In-<br>lating to Radian's acc<br>to the Loan and th<br>Mail to | Today's Date<br>Branch Phone Number<br>d in the Insurance App<br>2/13 upon payment of 1<br>un that all data contain<br>conditions set forth b<br>reptance of the risk this<br>urance, including tim<br>is Commitment shall b<br>Initial Insured Lender a | Certificate<br>08/29/17<br>877 723 4261<br>Uication, agrees to insure the subject<br>the designated Promum. By remain<br>edw, the Loan is current, and the<br>elsw, the Loan is current, and the<br>elsw, the Loan is current, and the<br>elsw, the Loan is current, and the<br>elsw, the Loan is current, and the<br>elsw, the Loan is current, and<br>Sundard Card Rate Lender<br>1500 Market Street<br>Philadelphin, 24 19102.2000                                                                                                    | t Loan under the terms<br>ng the Premium for the<br>Initial Insured has no<br>Initial Insured has no<br>coverage shall become                               |       |     |
| Please deliver to<br>From<br>Initial Insured Lender<br>Borrower Name | Tim Buskirk<br>RADIAN EDI<br>Radian, in reliance upon the d<br>and conditions of then Master<br>subject Loan, the Initial Insur-<br>true, that the Loan closed in<br>knowledge of material facts<br>effective and in-force with resp<br>00002-000<br>Standard Card Rate Lender<br>150002-000<br>Standard Card Rate Lender<br>1500-0000 N DTEST, RADIAN N | ata set forth below an<br>Policy RAF43, Ed. 13<br>of represents to Radic<br>conformity with the<br>atlang to Radian's acc<br>and Certificate of Im<br>Adamt to<br>Mail to                                        | Today's Date<br>Branch Phone Number<br>1/3 upon payment of<br>1/3 upon payment of<br>1/3 upon payment of<br>1/3 upon payment<br>onditions set forth b<br>scharce of the risk this<br>scharcher shall b<br>nitial Insured Lender a<br>Borrower Propert    | Certificate<br>08/29/17<br>8/77 723.4261<br>Ilication, agrees for insure the subleck<br>the designates fromtum. By remitting<br>et al. Sure and the insurance Apple<br>elsow, the Loan is current, and the<br>the sure not been disclosed. Upon sa<br>sub-<br>tion the sure of the sure of the sure of the<br>sure of the sure of the sure of the<br>sure of the sure of the sure of the<br>Standard Card Rate Lender<br>Fibio Market Street<br>Philadephin, PA 19/12.0000<br>sure of the Street Street<br>Standard Street Street<br>Standard Street<br>Standard Street<br>Standard S | t I can under the terms<br>of the Prenium for the<br>lication is accurate and<br>initial insured has no<br>utstaction of terms and<br>coverage shall become |       |     |

### Support:

Contact Radian at ClientConnectivitySupportInbox@radian.com for assistance.

customercare@radian.com 877.723.4261

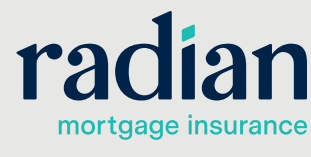

© 2021 Radian. All information contained herein is subject to change without notice.